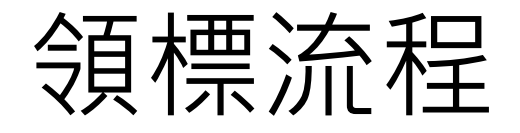

## 1、選擇投標標案名稱

◎功能使用請參考:首頁>學習資源>線上教學。

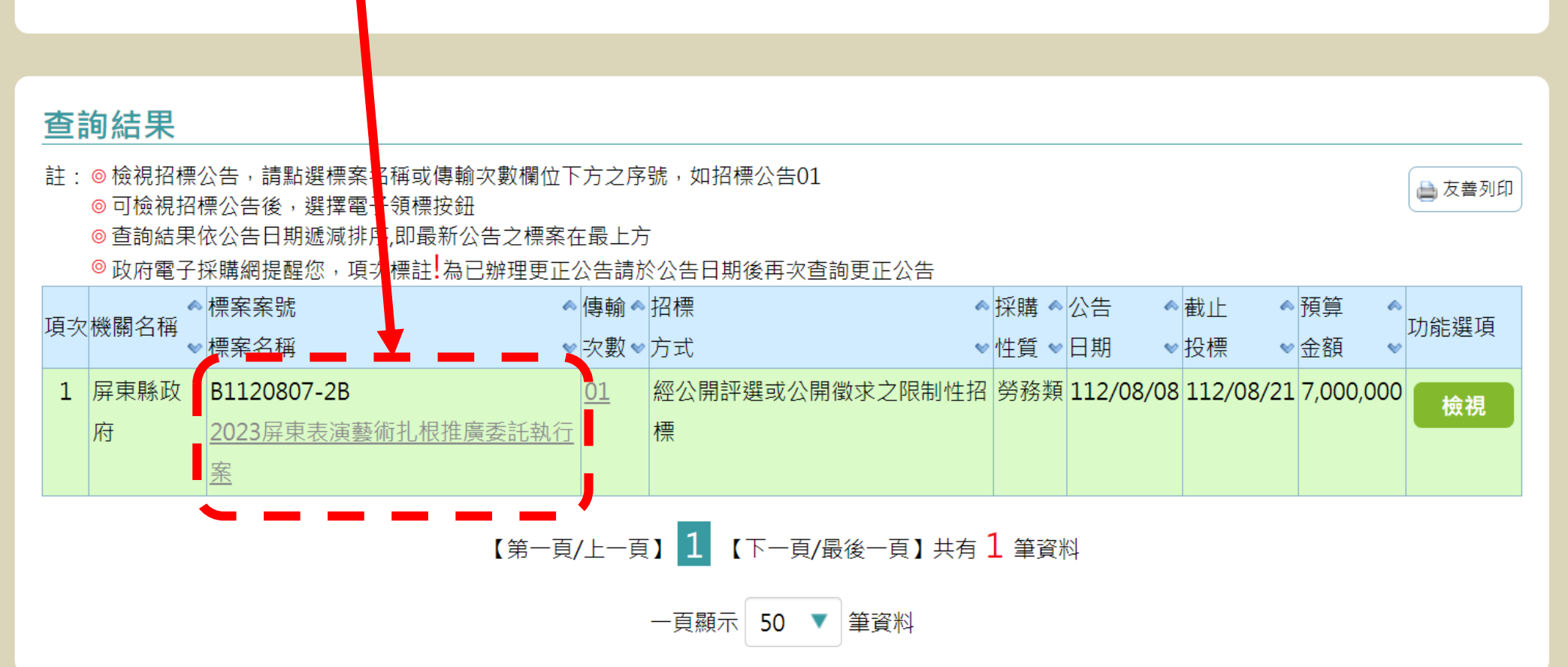

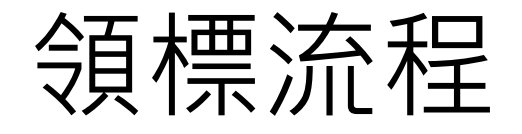

## 2、點選電子領標

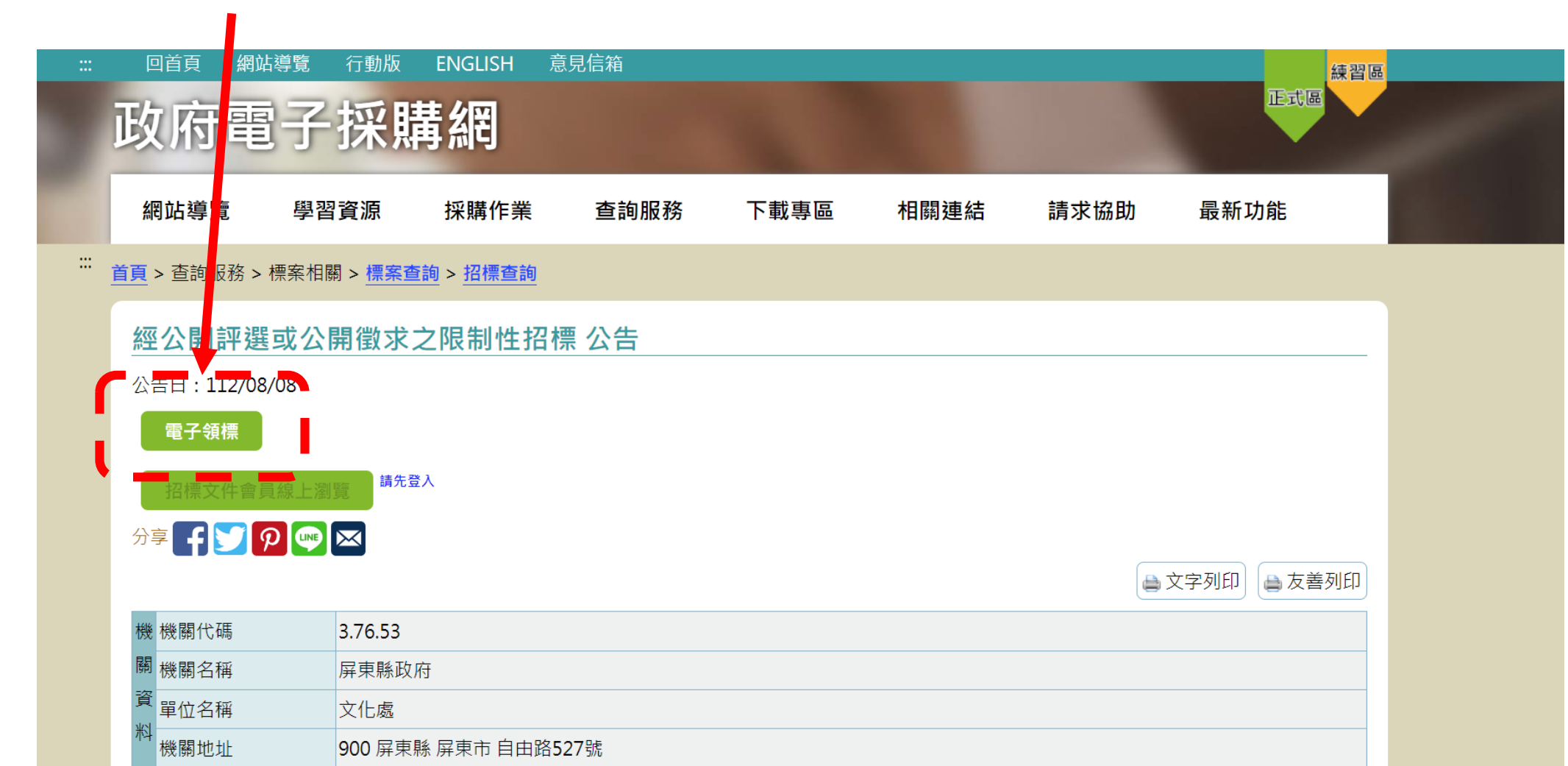

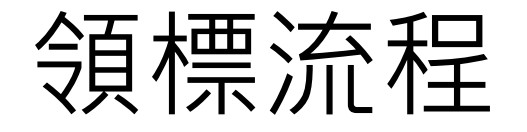

## 3、進入領標說明, 點選「下一步」

|                                                         | 屏東縣政府                              |                                                             |
|---------------------------------------------------------|------------------------------------|-------------------------------------------------------------|
| 案 標案案號                                                  | B1120807-2B                        |                                                             |
| 資 新增公告傳輸次數                                              | 01                                 |                                                             |
| 計 標案名稱                                                  | 2023屏東表演藝術扎根推廣委託執行案                |                                                             |
| 領標憑據與文伯                                                 | 牛下載                                |                                                             |
| 1.領標說明                                                  | 2.領標付費 3.取得                        | 領標憑據 4.驗證領標憑據 5.招標文件下載                                      |
| 電子領標提供付款方式                                              | 代如下表:                              |                                                             |
| 付款工具                                                    | 付款方式                               | 付款說明                                                        |
| 點數卡                                                     | 信用卡或ATM轉帳                          | 以購買點數卡之方式進行付費                                               |
| 隨身碼                                                     | 每月以帳骂出帳                            | 至 <u>政府電子採購加值網</u> 申辦服務租用及異動作業申請書後,由隨身碼所產生之令<br>用戶再以帳單方式繳費。 |
| 寬頻上網號碼(HN)                                              | 每月以電信帳單出帳                          | HN用戶以帳單方式進行付費。                                              |
|                                                         | 密碼登入採購網・將會提供下列功能                   | ; · 電子領標<br>標示零送至您的信箱 · 及快速取得標案電子領標紀錄列表 :                   |
| 若您使用廠商代碼及客<br>寄送電子領標憑據<br>▶ 完成付款後,透過E<br>註:E-mail寄送僅提供等 | -mail方式寄送電子領標憑據至使用<br>完成廠商帳號登入之使用者 | 者信箱                                                         |

行政院公共工程委員會 🌆 🏙

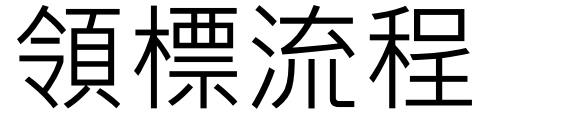

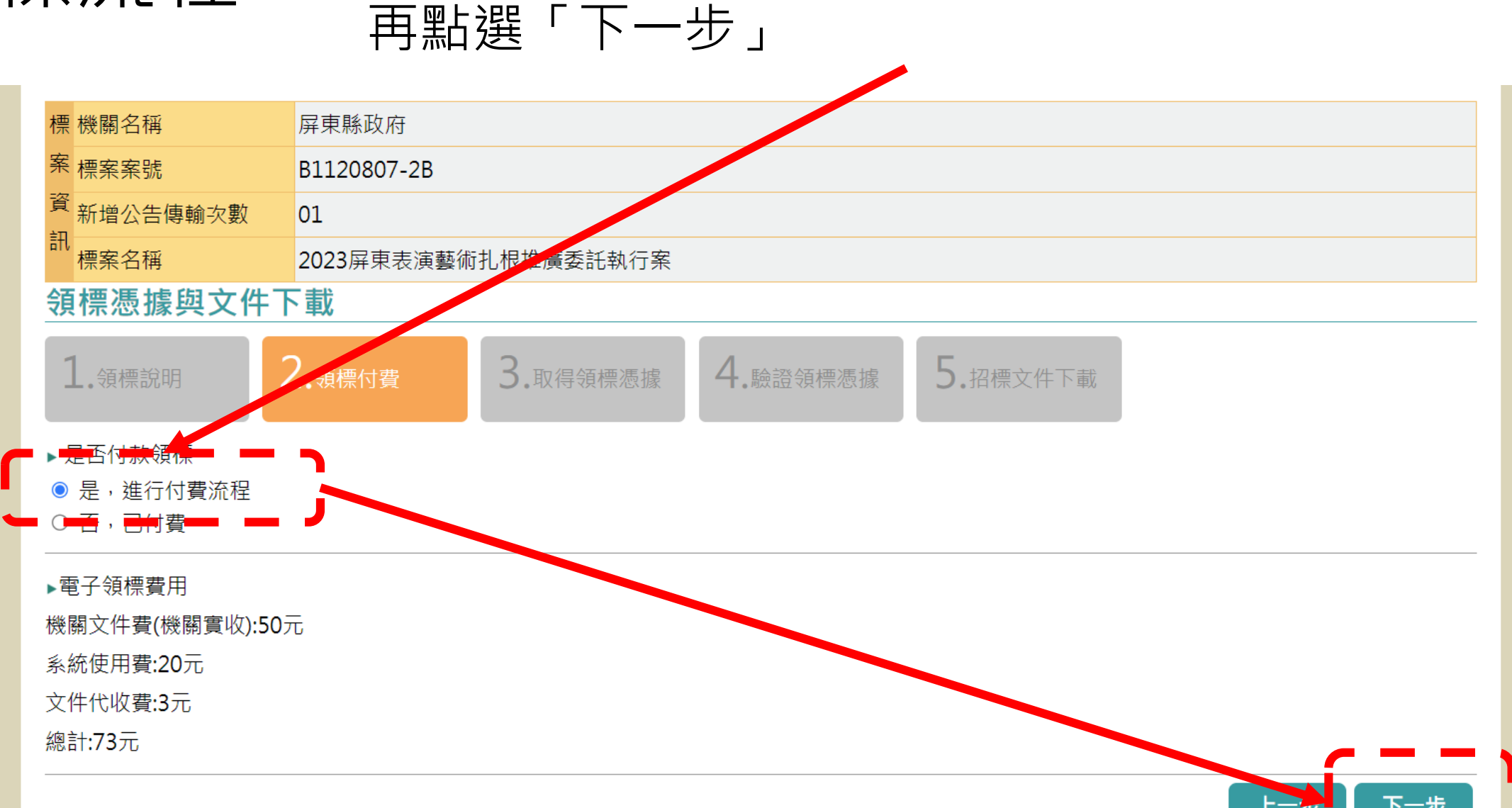

4、進入領標付費,點選「進行付費流程」,

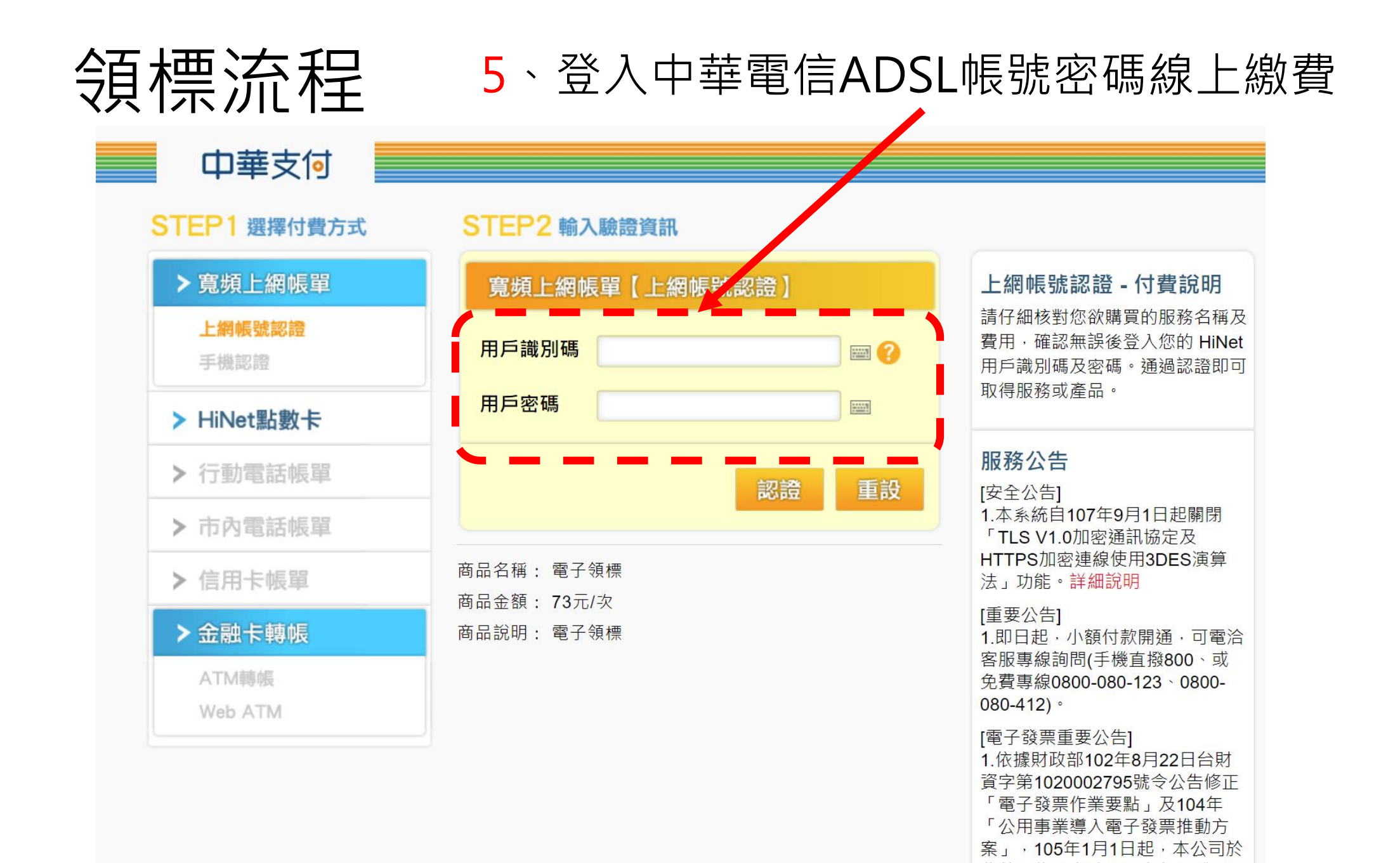

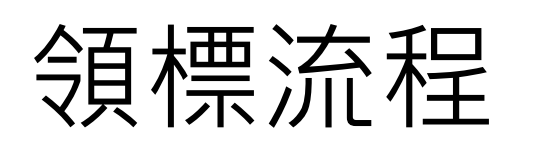

6、繳費完成後,點選「下載憑據至本機」, 領標流程 下載後點選「下一步」

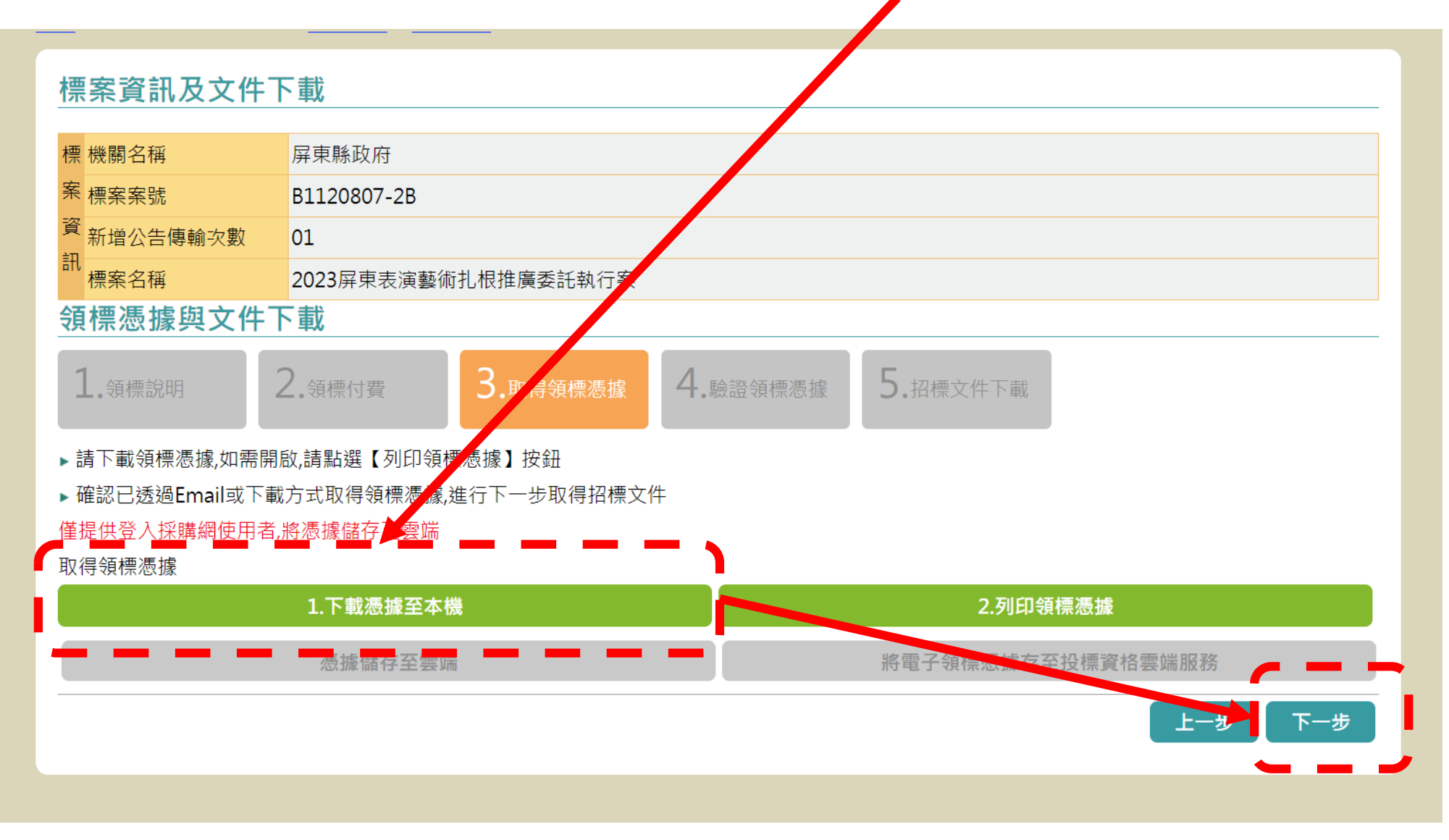

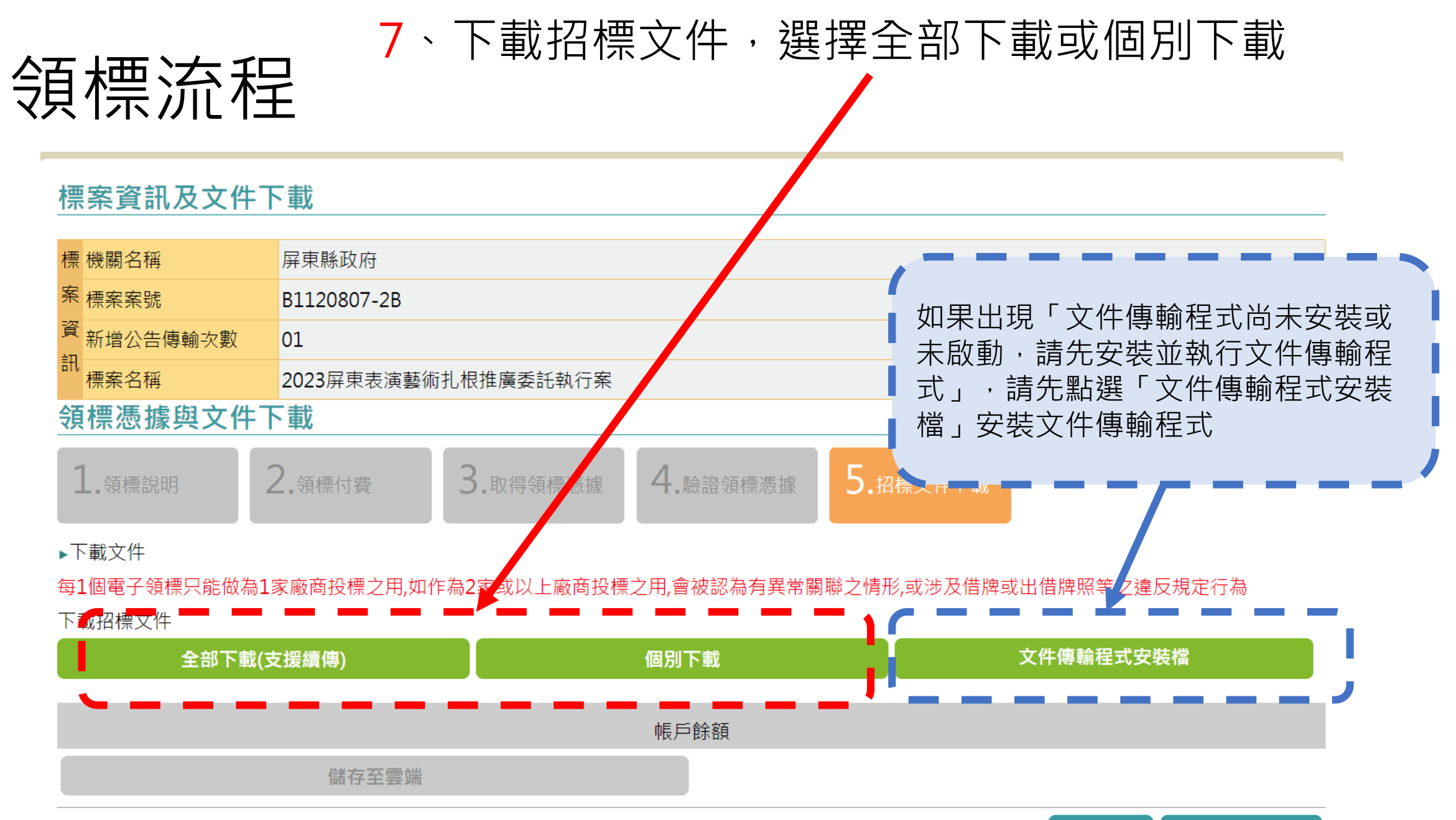

上一步 前往標案公告